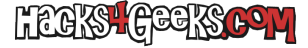

## Solucionar que Thunderbird no muestre mails en la bandeja de entrada unificada

Si tienes muchas cuentas de correo y usas la bandeja de entrada unificada de Thunderbird, pero ésta no te muestra ningún correo, sigue este hack:

1 - Cierra todas las instancias de Thunderbird que tengas abiertas.

2 - Ubica y borra la carpeta «smart mailboxes».

3 - Vuelve a iniciar Thunderbird.

UBICACIÓN DE LA CARPETA:

En Windows XP está en:

c:\Documents and Settings\UsuarioX\Datos de programa\Thunderbird\Profiles\IDdelPerfil.default\Mail\smart mailboxes

En Windows 7, 8, 9, 10 y 11 está en:

c:\Users\UsuarioX\AppData\Roaming\Thunderbird\Profiles\IDdelPerfil.default\Mail\smart mailboxes

## En Debian está en:

/home/usuariox/.thunderbird/IDdelPerfil.default/Mail/smart mailboxes